# Unlock DD Domain Account Using Self-Service

#### Introduction

DD Domain ID Self-Service capabilities were incorporated into the Qualfon Self Service portal. Process details how employees can unlock their DD Domain account using the self-service tool. This would be if they have tried too many times to log in and are unsuccessful but think they remember the password.

#### Details

- BEFORE you can change, reset or unlock your DD account in the Qualfon self-service portal you MUST Enroll first! If you haven't done this yet, follow the Enrolling DD Domain ID for Self-Service process.
- 2. Go to https://resetpw.qualfon.com.
- 3. Click on the **Account Locked Out** option.

| • | Log In                |   |   |
|---|-----------------------|---|---|
|   | Username              |   |   |
|   | DD                    | ~ | • |
|   | Login                 |   |   |
| ø | Forgot your password? |   | ^ |
| Ô | Account locked out?   |   | ^ |

4. Enter your **Username**, choose **QUALFONCENTER** in the dropdown list, and enter the **alpha/numeric characters** in the **Type the Captcha** box. Click **Continue**.

| <b>.</b> | Log In                |                  |   | ~ |
|----------|-----------------------|------------------|---|---|
| Þ        | Forgot your password? |                  |   | ^ |
| ô        | Account locked out?   |                  |   |   |
|          | Username              |                  |   |   |
|          | DD                    |                  | ~ |   |
|          | rc6n33                | Type the Captcha | ¢ |   |
|          | Continue              |                  |   |   |

5. You'll receive the screen asking for the **answers** to the **2 Security questions** that you set up. Enter the **alpha/numeric characters** in the **Type the Captcha** box. Click **Continue**.

| GUALFON Amy Zartman (dd.dialog-direct.com) | )                                                      | 🗍 Mob    |
|--------------------------------------------|--------------------------------------------------------|----------|
| Please a                                   | nswer the following question(s) to reset your password |          |
| Question:                                  | What is your mother's maiden name?                     |          |
| Question:                                  | What is your favourite colour?                         |          |
|                                            | Type the characters you see in the picture below.      |          |
|                                            | o34ppi                                                 |          |
|                                            | Letters are not case-sensitive $\Diamond$              |          |
|                                            | Cance                                                  | Continue |

6. On the **Unlock Account** screen, enter the **characters** you see on the screen into the **box** and click on **Unlock Account**.

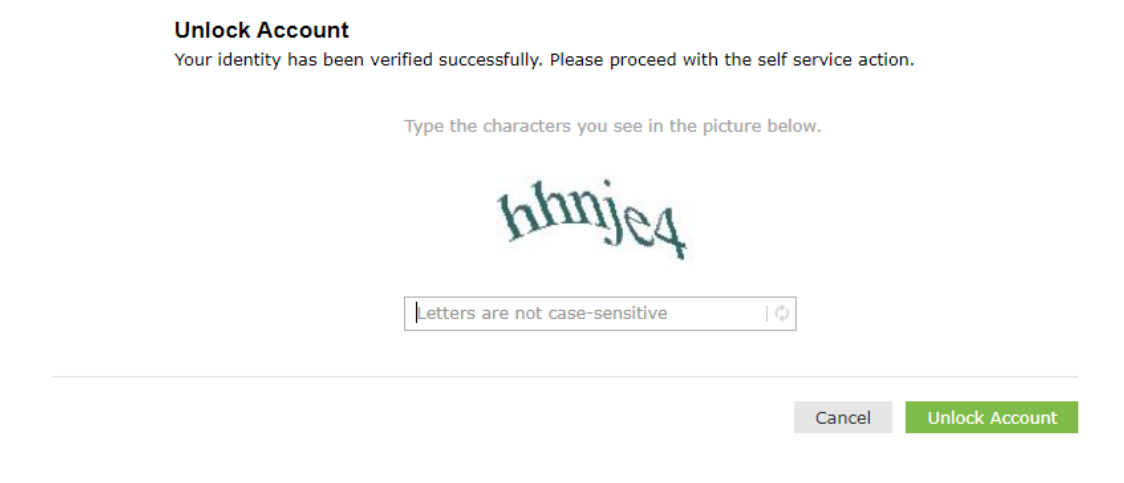

7. You'll receive a confirmation that the account has been unlocked.

### **Related Articles**

## **Revision History**

Date Created: 12/09/2020 8:57 am EST Last Modified: 12/09/2020 8:57 am EST